ขั้นตอนการชำระค่าหอพักผ่านแอพ K PLUS (จ่ายผ่าน Comp Code : 32457)

1. เปิดแอพ K PLUS แล้วกดเลือก "ธุรกรรม"

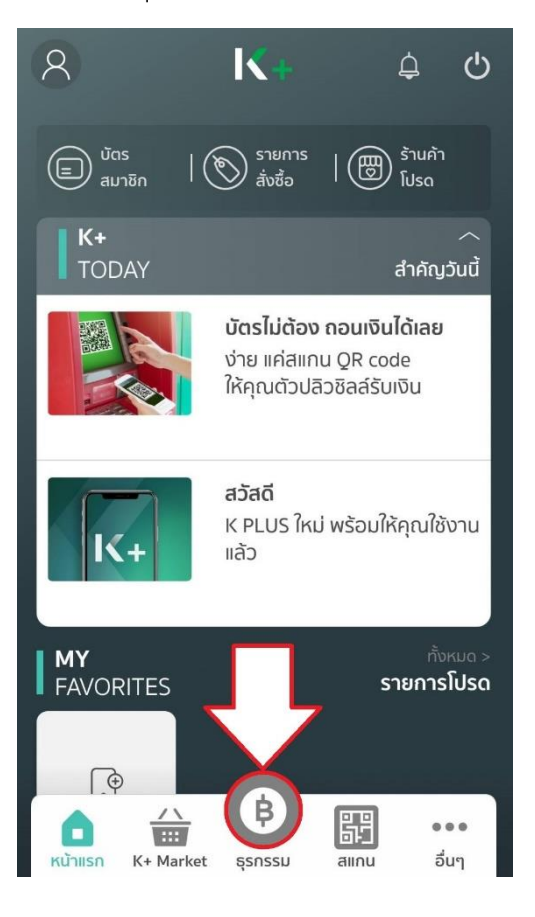

2. เลือกรายการจ่ายบิล

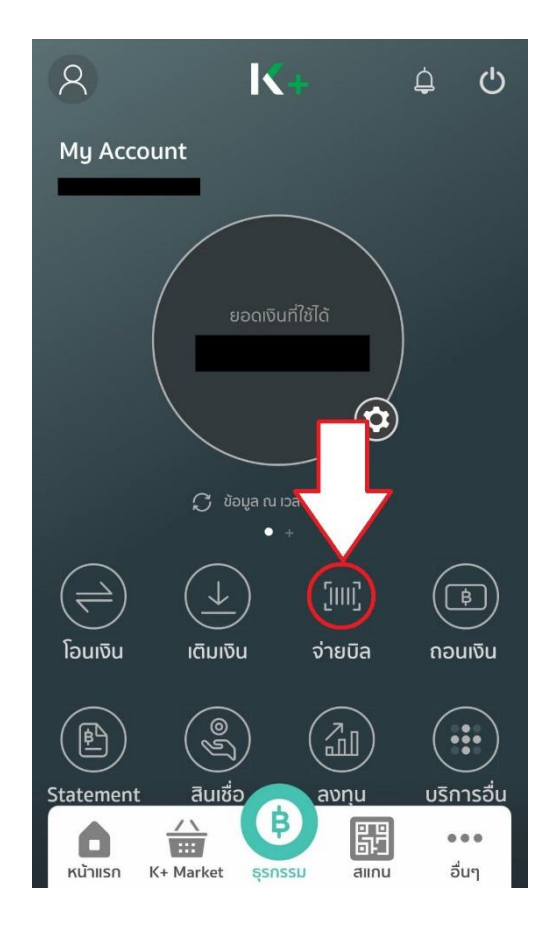

## 3. เลือก "ค้นหา"

| < จ่ายบิล                            |          |                              |                                        |               |  |
|--------------------------------------|----------|------------------------------|----------------------------------------|---------------|--|
| ทำร                                  | ายการ    | ประวัติ                      |                                        |               |  |
| Q คันหา                              | ζα<br>sa |                              |                                        |               |  |
| บริการยอด<br>โม้<br>มัตร<br>กสิกรไทย | ถนิยม    | ร์ dtac<br>ดีแทค ไตร<br>เน็ต | <b>truemone ต</b><br>ทรูมูฟ<br>เอช 3G+ | การไง<br>นครห |  |
| รายการให                             | 'n       |                              |                                        |               |  |
|                                      |          |                              |                                        |               |  |

4. ระบุรหัสบริษัท : 32457

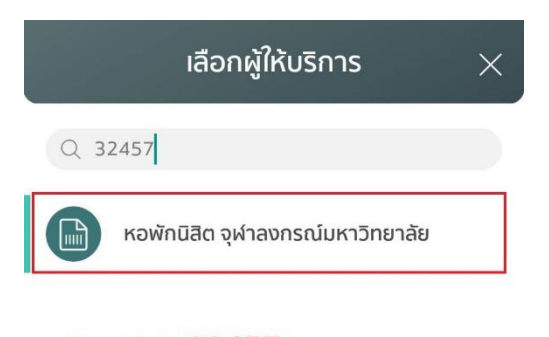

ระบุเลข 32457 แล้วเลือก "หอพักนิสิต จุฬาลงกรณ์มหาวิทยาลัย"

| 1   | 2       | 3 | 4    | Ę | 5 (    | 5   | 7  | 8 | 9 | 0  |
|-----|---------|---|------|---|--------|-----|----|---|---|----|
| ๆ   | ١       | ภ | ຄ    | 9 | 4      | ค   | ଡ଼ | ຈ | ข | ช  |
| l   | °٦      | พ | ะ    | ď | ٩      | ร   | น  | ย | บ | ิล |
| ฟ   | ห       | ก | ୭    | l | ٩<br>٩ | •   | n  | ส | З | ง  |
| ₽   | ผ       | ป | LL . | อ | ٩      | শ্ব | ท  | ม | ใ |    |
| 123 | $\odot$ | * |      |   | ไทย    |     |    |   |   | 2  |

5. 1) ระบุรหัสนิสิต 10 หลัก ในช่อง เลขที่อ้างอิง1

2) ระบุรหัสที่อยู่ ตึกห้องเตียง 8 หลัก ในช่อง เลขที่อ้างอิง 2 (07=ตึกชวนชม 02=ตึกพุดตาน) เช่น ตึกพุดตานห้อง813เตียงB = 02081302

3) ระบุจำนวนเงินที่ชำระ

| < จ่ายบิล                                                                                                    | 1                                                 |
|----------------------------------------------------------------------------------------------------|---------------------------------------------------|
| میں است<br>(کی است کی میں کی میں کی میں کی میں کی میں کی میں کی میں کی میں کی میں کی میں کی میں کی میں کی میں کی<br>(ایر ایر ایر ایر ایر ایر ایر ایر ایر ایر | ${oldsymbol{\mathcal{G}}}$ ข้อมูล ณ เวลา 13:45 น. |
| ໄປຍັง: อื่นๆ                                                                                                    |                                                   |
| หอพักนิสิต จุฬา:<br>มหาวิทยาลัย                                                                                                    | ลงกรณ์                                            |
| <sub>เลขประจำตัวนิสิต<br/>รหัสนิสิต 10 หลัก</sub>                                                                                                    | 5837713139                                        |
| รหัสที่อยู่ 8 หลัก                                                                                                    | 02081302                                          |
| <sup>จำนวน:</sup><br>ยอดที่ชำระ                                                                                                    | <u>2,311.00</u> ບາກ                               |

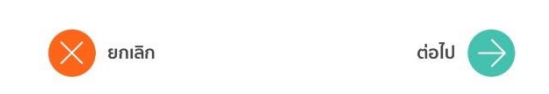

6. กดจ่ายบิลและตรวจสอบการชำระเงินของนิสิต และกดยืนยัน

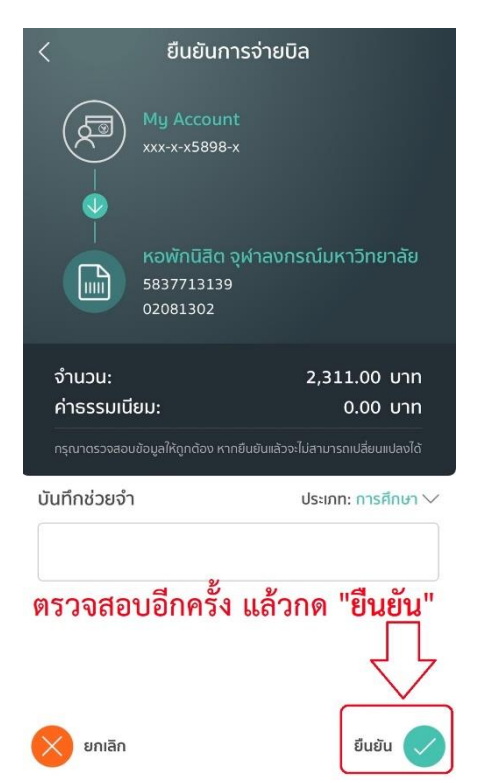

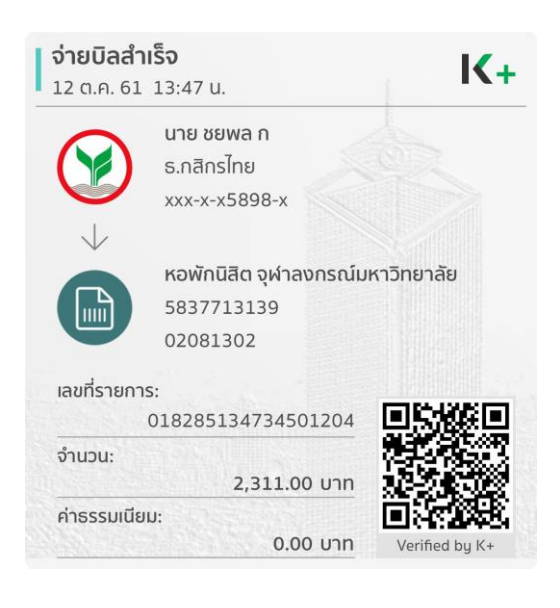